## **USB** Anschluss Patching

ab macOS 10.14.1 funktioniert der USB-Port-Limit-Patch nicht mehr zuverlässig. Daher stehen nicht alle USB-Ports gleichzeitig zur Verfügung für eine einmalige Konfiguration. RehabMan hat den USBInjectAll.kext aktualisiert damit man mit Boot-Flags Gruppen von Ports ausschließen kann. Ziel ist es mit den verfügbaren USB-Ports unter die vom masOS maximal erlaubten 15 Ports zu kommen. Damit ist dann kein weiterer port limit patch in macOS nötig.

- 1. Kopiere den USBInjectAll.kext (für die USB-Porterkennung) nach "EFI/CLOVER/kexts/Other"
- Falls dort noch ein USBPorts.kext oder in EFI/CLOVER/ACPI/patched ein SSDT-USBX.aml und ein SSDT-EC.aml liegt dieses dringend entfernen
- 3. Clover->DSDT Renames (falls nötig und noch nicht vorhanden)
  - XHCI -> XHC
  - XHC1 -> XHC
  - EHC1 -> EH01
  - EHC2 -> EH02
- 4. Clover->Kernel and Kext Patches (falls noch nicht vorhanden)
  - Abhängig vom aktuellen System aus der "Liste von Patches" die entsprechenden Port-Limit-Patches auswählen
- 5. Neustart
- 6. Führen Sie Hackintool aus und gehen Sie zu General-> Installed, um zu überprüfen, ob USBInjectAll korrekt installiert ist
  - o Z.B. USBInjectAll: Yes (Release-0.7.1)
- 7. Gehe zu General->USB um die USB Controllers Liste zu prüfen.
- 8. Abhängig von Ihrem USB-Controller müssen Sie möglicherweise zusätzliche Kexts installieren:
  - 8086:8CB1 und macOS < 10.11.1 -> XHCI-9-series.kext
  - o 8086:8D31, 8086:A2AF, 8086:A36D, 8086:9DED -> XHCI-unsupported.kext
  - 8086:1E31, 8086:8C31, 8086:8CB1, 8086:8D31, 8086:9C31, 8086:9CB1 -> FakePCIID.kext + FakePCIID\_XHCIMux.kext
- 9. Starten Sie erneut neu wenn Sie einen der zusätzlichen Kexts installieren mussten und führen Sie dann Hackintool erneut aus
- 10. Gehe zu General->USB tab
- 11. Wählen Sie alle Elemente in der Liste der USB-Anschlüsse aus und klicken Sie auf "Delete" und dann auf "Refresh"
- 12. Starten Sie danach neu mit dem Bootparameter "-uia\_exclude\_ss uia\_include=HS01,HS02" O HS01,HS02 auf die Ports abändern auf welchen die Maus und die Tastatur hängen
- 13. Führen Sie Hackintool aus und gehen Sie zu General ->USB tab
- 14. Stecken Sie einen USB 2.0 Stick in alle USB-Anschlüsse auf ihrem System
  - Die aktiven Ports werden grün hervorgehoben
  - O Löschen Sie alle Ports, die nicht grün markiert sind
- 15. Starten Sie danach neu mit dem Bootparameter "-uia\_exclude\_hs" ohne dem Bootparameter "uia\_exclude\_ss"
- 16. Führen Sie Hackintool aus gehen Sie zu General->USB tab
  - o Stecken Sie einen USB 3.0 Stick in alle USB-Anschlüsse auf ihrem System
  - Stecken Sie einen USB Type-C Stick in alle USB-C Anschlüsse auf ihrem System (in beide möglichen rotierten Einsteckrichtungen)
  - Die aktiven Ports werden grün hervorgehoben
  - Löschen Sie alle Ports, die nicht grün markiert sind
- 17. Stellen Sie jeden Port mithilfe der Dropdown-Liste auf den entsprechenden Connector ein
  - USB ports welche immer verbunden sind (Z.B. M.2 Bluetooth Karten) sollten auf "Internal" gesetzt werden
  - HSxx ports welche dem Type USB3 entsprechen auf USB3 setzen
  - Internal HUBs normalerweise verbunden mit den Ports PR11 and PR21 ebenfalls auf den Type "Internal" setzen.
  - TypeC:

 $\cap$ 

- Falls dieser HSxx und SSxx in beiden Richtungen verwendet dann den Type "TypeC+Sw" verwenden.
- Fall dieser unterschiedliche HSxx und SSxx verwendet in den beiden Richtungen dann den Type "TypeC" verwenden.
- 18. Verwenden Sie die Schaltfläche "Export ", um Dateien auf Ihrem Desktop zu generieren
  - Kopieren Sie SSDT-EC.aml (falls erstellt) nach "EFI/CLOVER/ACPI/patched"
    - Verwenden Sie zusätzlich einen der beiden folgenden Varianten:
      - 1. Kopieren Sie USBPorts.kext nach "EFI/CLOVER/kexts/Other" oder

- 2. Kopieren Sie SSDT-UIAC.aml und SSDT-USBX.aml (falls erstellt) nach "EFI/CLOVER/ACPI/patched"
- 19. Sie können jetzt eine Bereinigung durchführen und nicht benötigte Dateien entfernen:
  - Entfernen Sie die Bootparameter (-uia\_exclude\_ss -uia\_exclude\_hs uia\_include=x)
  - Entfernen Sie den Kext USBInjectAll.kext
- 20. Clover->Kernel and Kext Patches
  - Nun alle Port-Limit-Patches auf "Disabled" stellen
- 21. Neustart
- 22. Führen Sie Hackintool aus und gehen Sie zu General->USB tab
- 23. Wählen Sie alle Elemente in der Liste der USB-Anschlüsse aus und klicken Sie auf " Delete" und dann auf " Refresh "
  - o Jetzt können Sie überprüfen ob alle Ports korrekt funktionieren
  - Wenn Sie einen Connector-Typ ändern müssen, müssen Sie Ihre Datei USBPorts.kext über die aktuelle Konfiguration exportieren
  - Wenn Sie einen Fehler gemacht haben, löschen Sie USBPorts.kext und beginnen Sie erneut am Anfang der Anleitung
- Q. Was ist der USBPorts.kext?
- A. Das ist ein Codeless Kernel Extension genutzt um USB Ports zu injizieren.
- Q. Benötige ich SSDT-UIAC.aml?
- A. Nein, diese Methode verwendet einen codelosen Kext